## → esite.tv Mode d'emploi : comment accéder

## aux ressources vidéo pour les élèves de l'école ?

Tous les élèves de l'école Notre-Dame de Liesse, Saint-Renan ont accès aux 3000 vidéos mises en ligne par le site lesite.tv. Il suffit de s'inscrire selon la démarche décrite ci-dessous (accès gratuit aux élèves de l'école).

Destiné aux enseignants, aux documentalistes et aux élèves, lesite.tv est né de l'accord-cadre du 12 mai 2003 en faveur de l'utilisation de programmes audiovisuels et de l'éducation à l'image en classe, signé entre France 5, le ministère de l'Éducation nationale et le ministère de la Culture et de la Communication.

La vidéothèque est composée de :

- 20 disciplines ou rubriques : histoire, géographie, sciences de la vie, sciences de la terre, enseignements artistiques (arts visuels, arts du son, arts de la scène), langage et langue française (cycle 3), découverte professionnelle, physique et chimie, sciences économiques et sociales, éco-gestion, management des organisations, sciences expérimentales et technologie, technologies industrielles, histoire des sciences, langues vivantes (anglais, allemand, espagnol), médico-social.

- Trois niveaux : école, collège, lycée.

- Quatre formats courts de séquence vidéo : 1,30 minute, 3 minutes, 6 minutes et 13 minutes.

Lesite.tv, accessible sur abonnement de l'établissement, propose un accès personnalisé aux enseignants et aux élèves qui, grâce à un identifiant et un mot de passe, peuvent consulter les vidéos jusqu'à leur domicile.

Seuls les enseignants peuvent télécharger les vidéos (au sein de l'établissement) et ont accès aux dossiers d'accompagnement pédagogique.

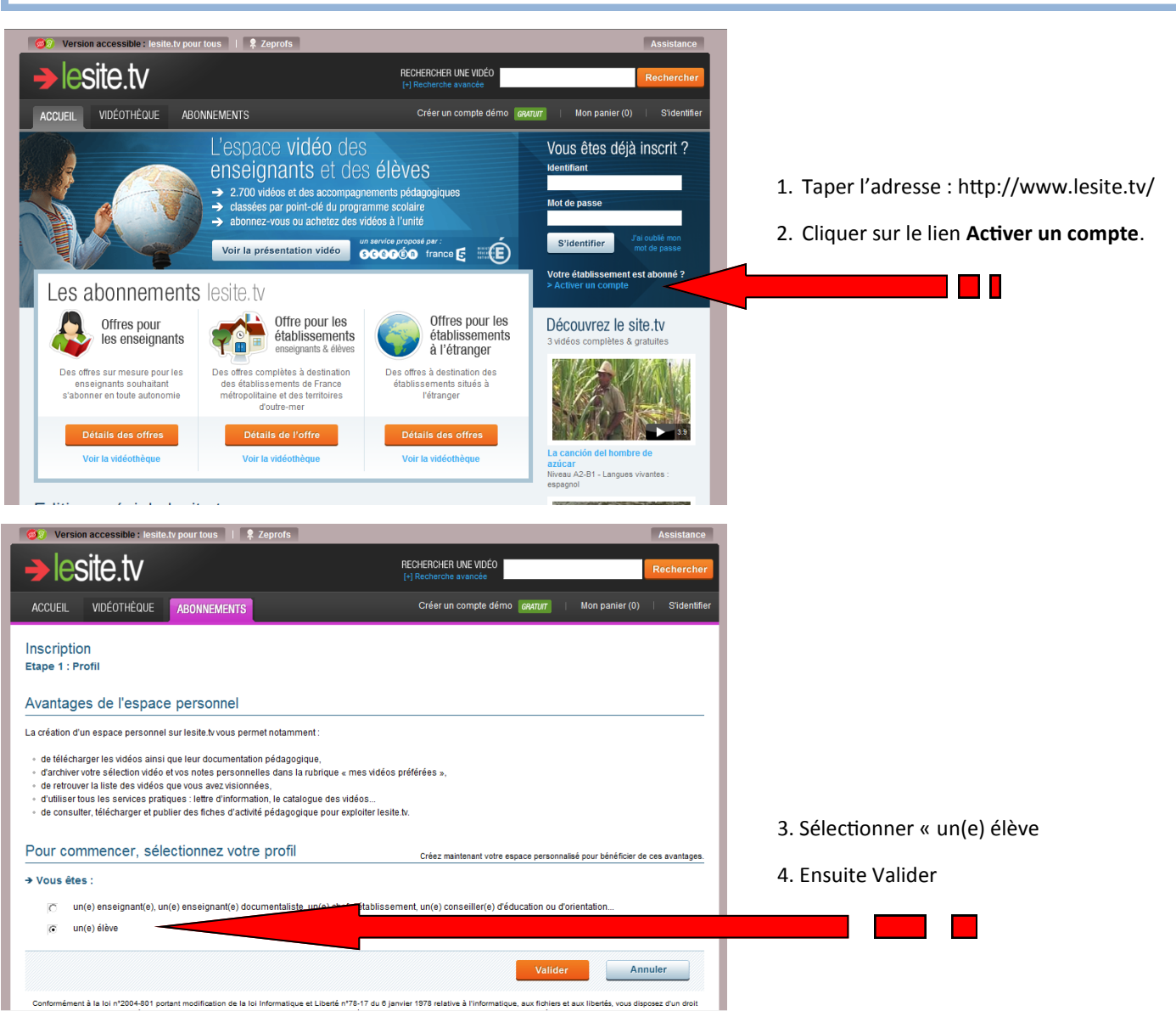

| → lesite.tv                                                                                                    | RECHERCHER UNE VIDÉO<br>[+] Recherche avancée                                                                                                    | Rechercher                                                       |                                          |
|----------------------------------------------------------------------------------------------------|----------------------------------------------------------------------------------------------------|------------------------------------------------------------------|------------------------------------------|
| ACCUEIL VIDÉOTHÉQUE ABONNEMENTS                                                                                                    | Créer un compte démo GRATUIT                                                                                                    | Mon panier (0)   S'identifier                                    |                                          |
| Inscription<br>Etape 2 : Clé d'accès                                                                                                    |                                                                                                    |                                                                  |                                          |
| Saisissez la clé élève de votre établissement                                                                                                    |                                                                                                    |                                                                  | 5. Recopier la clé élève suivante :      |
| → Vous connaissez la clé élève attribuée à votre établissement                                                                                                    | t scolaire                                                                                                    |                                                                  | FV5FF9D1                                 |
| Cette clé, composée d'un code à plusieurs lettres et/ou chiffres, vous est fourni<br>reconnaître votre établissement et d'activer immédiatement votre espace perso<br>votre formulaire d'inscription. | e par l'administrateur, responsable du site tr dans votre ét<br>nnel. Saisissez maintenant la clé dans le champ ci-desso                         | ablissement. Il nous permet de<br>us puis validez pour accéder à |                                          |
| Valider                                                                                                    |                                                                                                    |                                                                  |                                          |
| Vous ne connaissez pas la clé élève attribuée à v                                                                                                    | otre établissem <del>ente l</del> olaire                                                                                                    |                                                                  |                                          |
| Cette clé ne vous a donc pas été fournie par l'administrateur, responsable du s<br>Renseignez cependant votre formulaire d'inscription en sélectionnant la ville pu                                   | ite.tv dans votre établissement.<br>is le nom de votre établissement scolaire abonné dans le:                                                    | s champs ci-dessous.                                             | 6. Valider                               |
| Si votre établissement ne figure pas dans la liste, rendez-vous dans la rubrique<br>Une fois votre inscription terminée, un mail sera alors automatiquement envov                                     | « S'abonner ? ».                                                                                                    | ersonnel                                                         |                                          |
| France                                                                                                    |                                                                                                    |                                                                  |                                          |
| LE CONQUET (29)                                                                                                    |                                                                                                    |                                                                  |                                          |
|                                                                                                    | Valider                                                                                                    | Annuler                                                          |                                          |
| ACCUEIL VIDEOTHEQUE ABONNEMENTS                                                                                                    | Creer un compte demo   GNATUIT                                                                                                    | Mon panier (U) Sidentifier                                       |                                          |
| Etape 3 : Formulaire                                                                                                    |                                                                                                    |                                                                  |                                          |
| Remplissez maintenant votre formulaire d'inscript                                                                                                    | ion                                                                                                    | * Chamne obligatoiree                                            |                                          |
| → Votre établissement :                                                                                                    |                                                                                                    | Change Congelon Co                                               | , , ,, .                                 |
| Ecole Primaire Privee Saint Joseph<br>5 Rue Albert De Mun                                                                                                    |                                                                                                    |                                                                  | 7. Compléter votre état civil (avec le   |
| 29217 LE CONQUET                                                                                                    |                                                                                                    |                                                                  | nom et prénom de l'élève obligatoire     |
| ➔ Votre état civil :                                                                                                    |                                                                                                    |                                                                  | et le mail de l'élève ou d'un de ses     |
| Civilite* : Mme                                                                                                    |                                                                                                    |                                                                  | parents).                                |
| Votre prénom* :                                                                                                    |                                                                                                    |                                                                  |                                          |
| Votre email :                                                                                                    |                                                                                                    |                                                                  |                                          |
| ➔ Vos informations professionnelles :                                                                                                    |                                                                                                    |                                                                  | 8. Sélectionner dans votre niveau :      |
| Votre niveau* : Tous les niveaux                                                                                                    |                                                                                                    |                                                                  | Ecole primaire.                          |
| Matemelle E<br>Cvole 2                                                                                                    |                                                                                                    |                                                                  |                                          |
| Cycle 3<br>Niveau A1                                                                                                    |                                                                                                    |                                                                  |                                          |
| Niveau A1-A2<br>Collège                                                                                                    |                                                                                                    |                                                                  | 9. Choisir un identifiant et un nom de   |
| Classe de 6e<br>Classe de 5e ▼                                                                                                    |                                                                                                    |                                                                  | passe (à écrire 2 fois). Les garder pré- |
| ➔ Vos codes d'accès :                                                                                                    |                                                                                                    |                                                                  | cieusement dans sa mémoire.              |
| Votre mot de passe * -                                                                                                    |                                                                                                    |                                                                  |                                          |
| votre mot de passe * :                                                                                                    |                                                                                                    |                                                                  |                                          |
|                                                                                                    |                                                                                                    |                                                                  | 10 Validar                               |
|                                                                                                    | Valider                                                                                                    |                                                                  | 10. Valider                              |
| Version accessible : lesite.tv pour tous 1 \$ Zeprofs                                                                                                    | RECHERCHER UNE VIDÉO<br>(*) Recherche avancée                                                                                                    | Assistance                                                       |                                          |
| ACCUEIL VIDÉOTHÈQUE ABONNEMENTS                                                                                                    | Créer un compte démo                                                                                                    | Mon panier (0) 🕴 S'identifier                                    |                                          |
| Inscription<br>Etape 4 : Inscription réalisée                                                                                                    |                                                                                                    |                                                                  |                                          |
| Vous serez averti par email dès que celle-ci sera activée par l'administrateur o                                                                                                    | u site.tv dans votre établissement.                                                                                                    |                                                                  |                                          |
| Conservez précieusement votre identifiant et votre mot de passe : ils vous per                                                                                                    | nettront par la suite d'accéder directement à votre espace p                                                                                     | ersonnel.                                                        |                                          |
|                                                                                                    |                                                                                                    | Valider                                                          | 10. Valider à nouveau.                   |
| Conformément à la loi n°2004-801 portant modification de la loi Informatique et Liberté<br>d'acoès, de modification, de rectification et de suppression des                                           | n°78-17 du 6 janvier 1978 relative à l'informatique, aux fichiers et au<br>connées qui vous concernent. Pour l'exercer, adressez-vous à contact) | x libertés, vous disposez d'un droit<br>⊜lesite tv               |                                          |
| Lesitety un service proposé par : Decentro                                                                                                    |                                                                                                    |                                                                  |                                          |
|                                                                                                    | ite.tv   lesite.tv pour tous   France 5   Scérén - CNDP                                                                                          | Mentions légales   Partenaires                                   |                                          |
|                                                                                                    |                                                                                                    |                                                                  |                                          |

Voilà, c'est terminé ! Dès que votre compte sera opérationnel, vous recevrez un courriel.

Pour accéder aux vidéos, il suffit d'utiliser votre identifiant et votre mot de passe sur le site <u>http://www.lesite.tv</u>. Bonne navigation.

| Vous êtes déjà inscri                    | t?       |
|------------------------------------------|----------|
| Identifiant                              |          |
| fbegoc                                   |          |
| Mot de passe                             |          |
| •••••                                    |          |
| S'identifier J'ai oublié m<br>mot de pas | on<br>se |

Pour toute question, prendre contact par mail : direction@liesse.fr